# Get access to Mathematica and Wolfram Alpha Pro

# Where to Find On Campus

Mathematica is currently installed in the following locations:

- **Computer labs** All general or public-access labs. Many departmental labs have Mathematica installed as well.
- Computer clusters The Sacramento State Mathematica license can be used for grid computing. If you are interested in using Mathematica for parallel computing on a dedicated cluster, or in a distributed grid environment, please let Paul Fish at Wolfram Research know.

# **Create an Account and Download (Optional)**

Both Faculty and Students will need to have an account to use Mathematica and Wolfram Alpha Pro. Installing will also require an account.

# **Faculty - Create Account**

Create an account (New users only):

- 1. Go to user.wolfram.com and click "Create Account"
- 2. Fill out form using a @csus.edu email, and click "Create Wolfram ID"
- 3. Check your email and click the link to validate your Wolfram ID

# **Faculty - Install**

### Mathematica

For school-owned machines:

- 1. Fill out this form to request an Activation Key
- 2. Click the "Product Summary page" link to access your license
- 3. Click "Get Downloads" and select "Download" next to your platform
- 4. Run the installer on your machine, and enter Activation Key at prompt

For a personally owned machine:

1. <u>Fill out this form</u> to request a home-use license from Wolfram.

### Wolfram Alpha Pro

- 1. <u>Fill out this form</u> to request access
- 2. Go to Wolfram Alpha and click "Sign in" to access Wolfram Alpha Pro

# **Students - Create an Account**

- 1. Go to user.wolfram.com and click "Create Account"
- 2. Fill out form using a @csus.edu email, and click "Create Wolfram ID"
- 3. Check your email and click the link to validate your Wolfram ID

# Student - Install

#### **Mathematica**

For a personally owned machine:

- 1. <u>Fill out this form</u> to request an Activation Key
- 2. Click the "Product Summary page" link to access your license
- 3. Click "Get Downloads" and select "Download" next to your platform
- 4. Run the installer on your machine, and enter Activation Key at prompt

- Wolfram Alpha Pro 1. Fill out this form to request access
  - 2. Go to Wolfram Alpha and click "Sign in" to access Wolfram Alpha Pro

Are you interested in installing Mathematica elsewhere?

Please let IT or Paul Fish at Wolfram Research know.